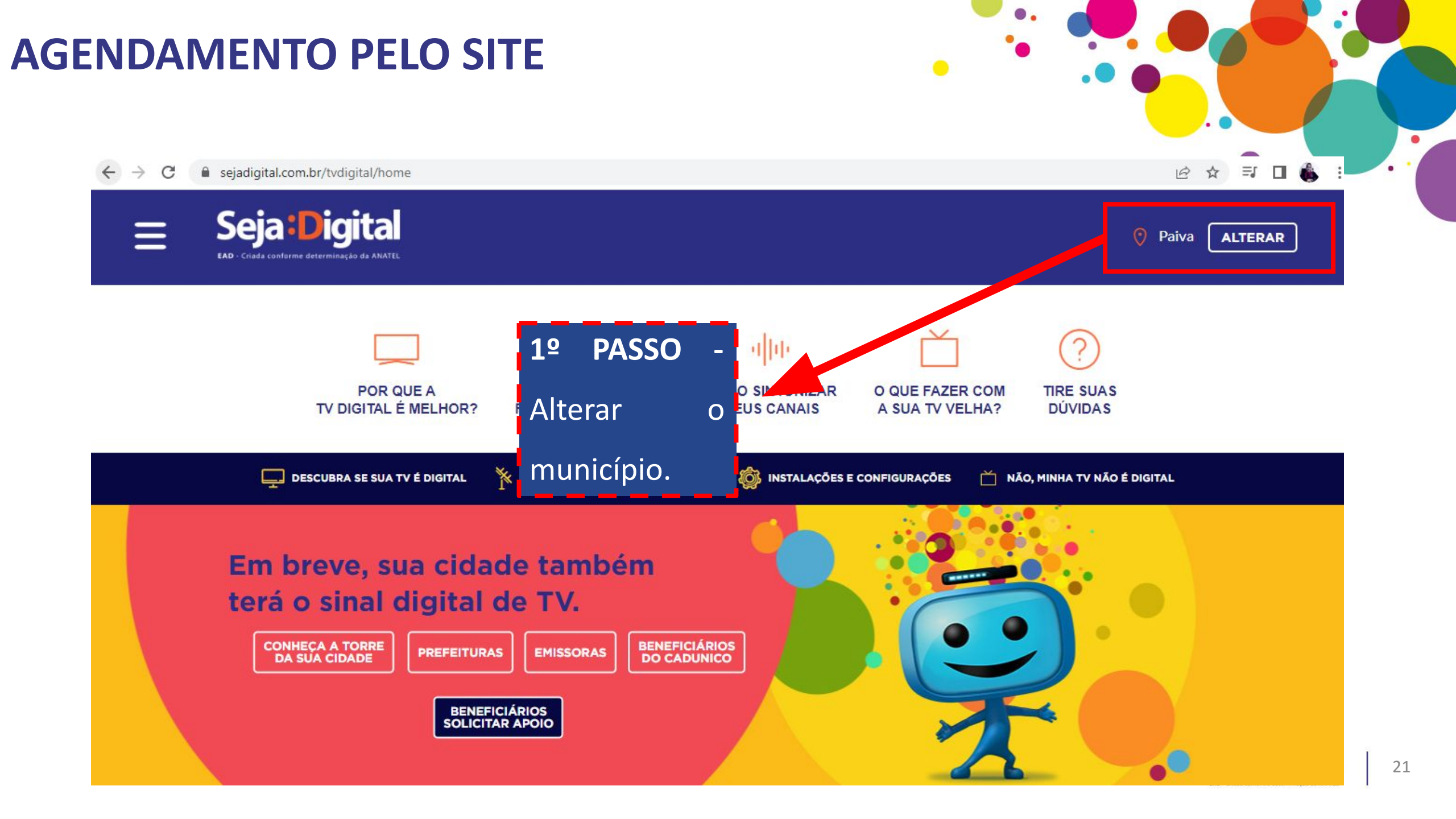

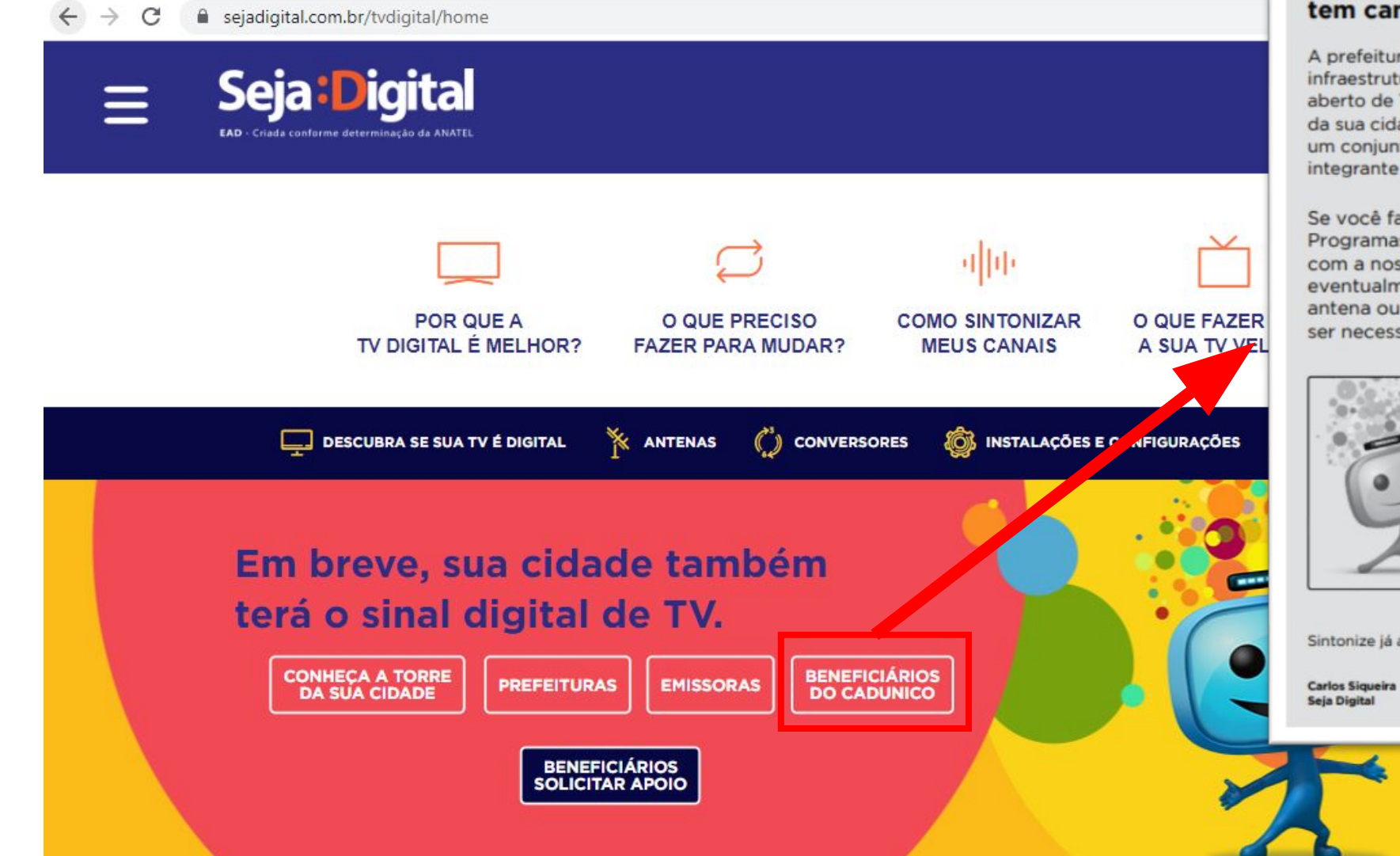

#### Agora, sua cidade tem canais de televisão com sinal digital.

A prefeitura de sua cidade agora possui uma nova infraestrutura de transmissão do sinal digital terrestre aberto de TV, que cobre a maior parte da região urbana da sua cidade. Essa infraestrutura, composta de torre e um conjunto de equipamentos, foi implantada como parte integrante do **Programa Digitaliza Brasil**.

Se você faz parte do cadastro de beneficiários de Programas Sociais do Governo Federal, pode contar com a nossa ajuda para **sintonizar os novos canais** e, eventualmente, **agendar** uma data para a retirada de antena ou de conversor e antena, caso estes venham a ser necessários para a sintonia de sua TV.

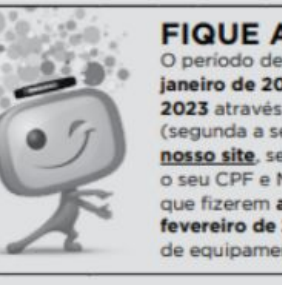

#### FIQUE ATENTO!

O periodo de agendamento é de 30 de janeiro de 2023 a 24 de fevereiro de 2023 através do telefone 0800 000 1620 (segunda a sexta das 08h às 18h) ou do <u>nosso site</u>, sendo necessário ter em mãos o seu CPF e NIS. Somente os beneficiários que fizerem agendamento até 24 de fevereiro de 2023 poderão fazer a retirada de equipamentos, caso seja necessário.

Sintonize já a TV digital terrestre.

Seja:Digita

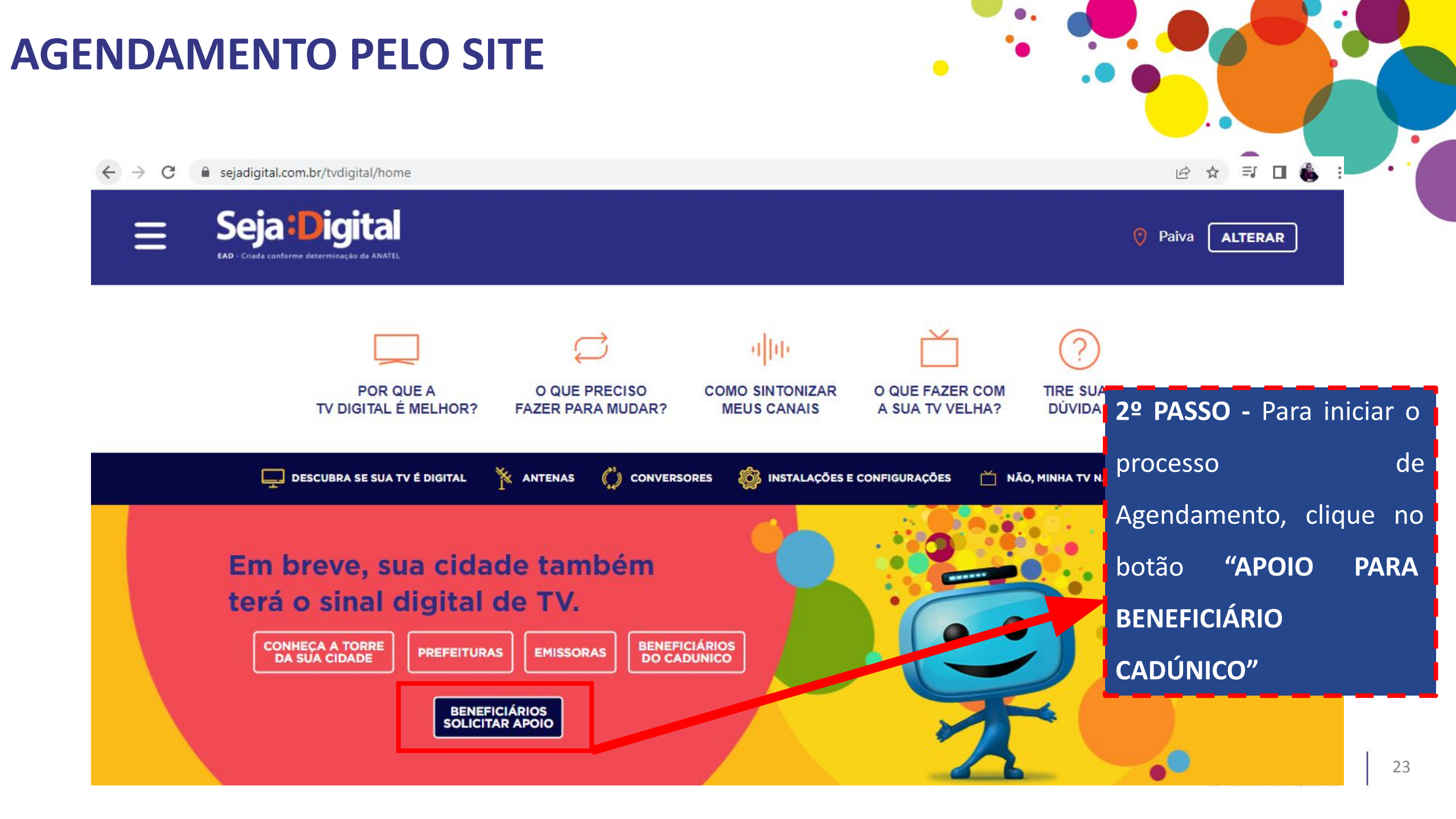

| MENTO PELO SITE                                |                           |
|------------------------------------------------|---------------------------|
| Acesso                                         |                           |
| NIS ou CPF                                     |                           |
| ● NIS O CPF                                    | 3º PASSO - Inserir o NIS  |
| Não sou um robô                                | ou o CPF, marcar que      |
| reCAPTCHA<br>Reseidede - Terrors de Utilização | não é um robô para        |
| ENTRAR                                         | verificar a elegibilidade |
|                                                | no projeto.               |

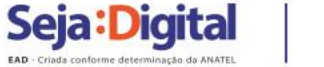

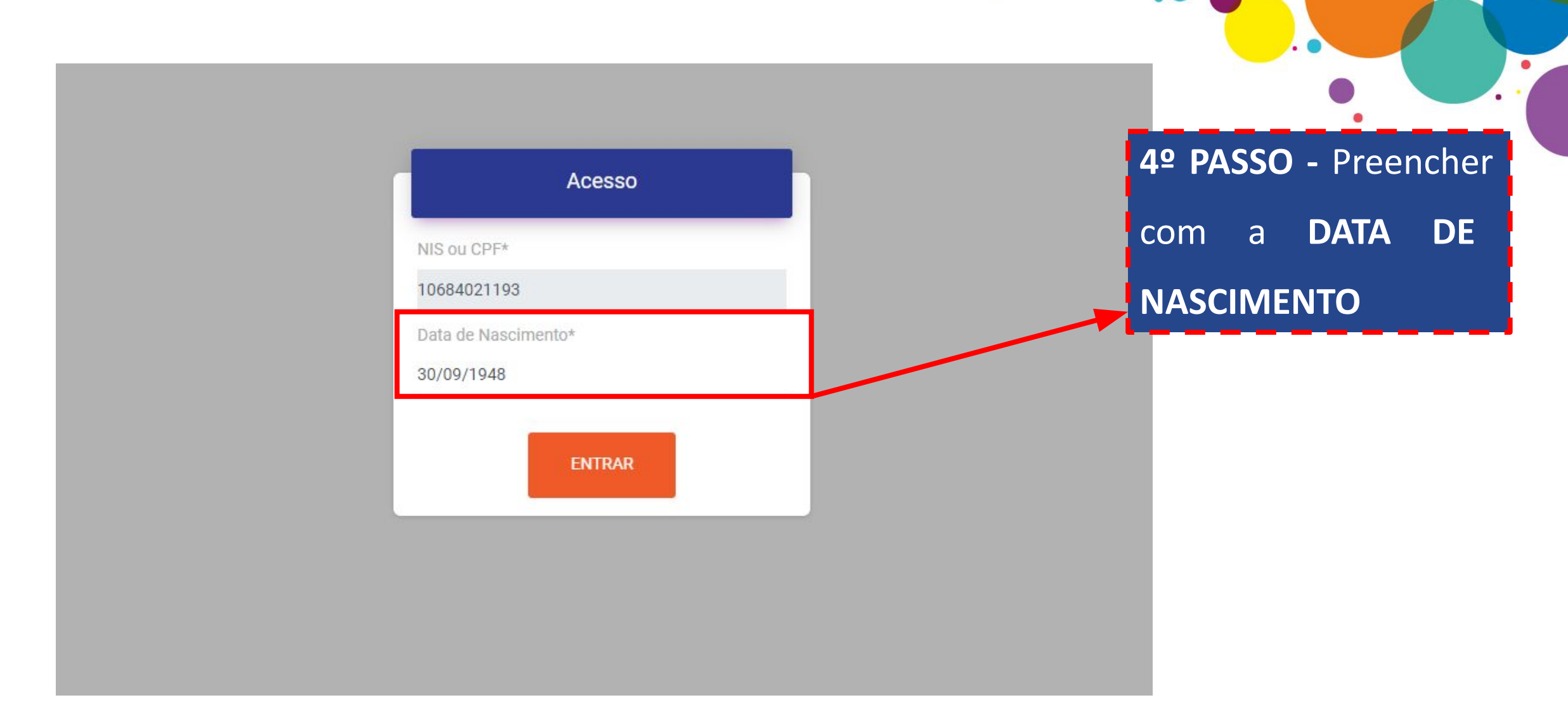

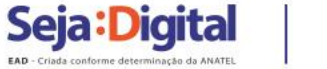

| $\leftrightarrow$ $\rightarrow$ ( | C 🔒 tvdigital.sejadigital.com.l | br                                                      |                                                                                        | inserir o                 | telefone   | para |
|-----------------------------------|---------------------------------|---------------------------------------------------------|----------------------------------------------------------------------------------------|---------------------------|------------|------|
| PORTA                             | AL AGENDAMENTO                  |                                                         |                                                                                        | receber info              | rmações da | Seja |
| A TH                              | Agendamento                     |                                                         |                                                                                        | Digital e a               | a Pesquisa | de   |
| <b>0</b> P                        | Protocolos                      | Bern Vindo(a)<br>Realizar Agendamento                   |                                                                                        | Opinião                   | sobre      | 0    |
| [→ s                              | Sair                            | INFORMAÇÕES                                             |                                                                                        | atendimento               | ).         |      |
|                                   |                                 | NIS: 10684021193                                        | ESTADO: MG                                                                             |                           |            |      |
|                                   |                                 | BENEFICIÁRIO RESPONSÁVEL: 10684021193 - JOSE **** SOUZA | CIDADE: Paiva                                                                          |                           | _ /        |      |
|                                   |                                 | OBSERVAÇÃO:                                             | ATUALIZE SEU CELULAR PARA RECEBER INF<br>Sim O Não<br>DDD* Celular*<br>(11) 99999-9999 | FORMAÇÕES DA SEJA DIGITAL |            |      |
|                                   |                                 | AGENDAMENTO                                             |                                                                                        |                           | -          |      |
|                                   |                                 | Agendamento solicitado por:*                            |                                                                                        |                           |            |      |
|                                   |                                 | Selecione                                               |                                                                                        |                           |            |      |

.

5º PASSO - Atualizar ou

.

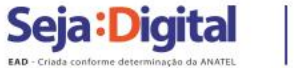

PORTAL AGENDAMENTO

Agendamento

Protocolos

Sair

| NFORMAÇÕES                                              | 6º Passo - Selecional                   |
|---------------------------------------------------------|-----------------------------------------|
| NIS: 10684021193                                        | estado: Mg quem fará a retirada         |
| BENEFICIÁRIO RESPONSÁVEL: 10684021193 - JOSE **** SOUZA | CIDADE: Paiva<br>Responsável Familiar o |
| DBSERVAÇÃO:                                             | ATUALIZE SEU CELULAR FARA R             |
|                                                         | simo Não um dos integrantes d           |
|                                                         | DDD* Celular*                           |
|                                                         | composição familiar.                    |
| AGENDAMENTO Agendamento solicitado por:*                |                                         |
| Selecione                                               |                                         |

.

.

.

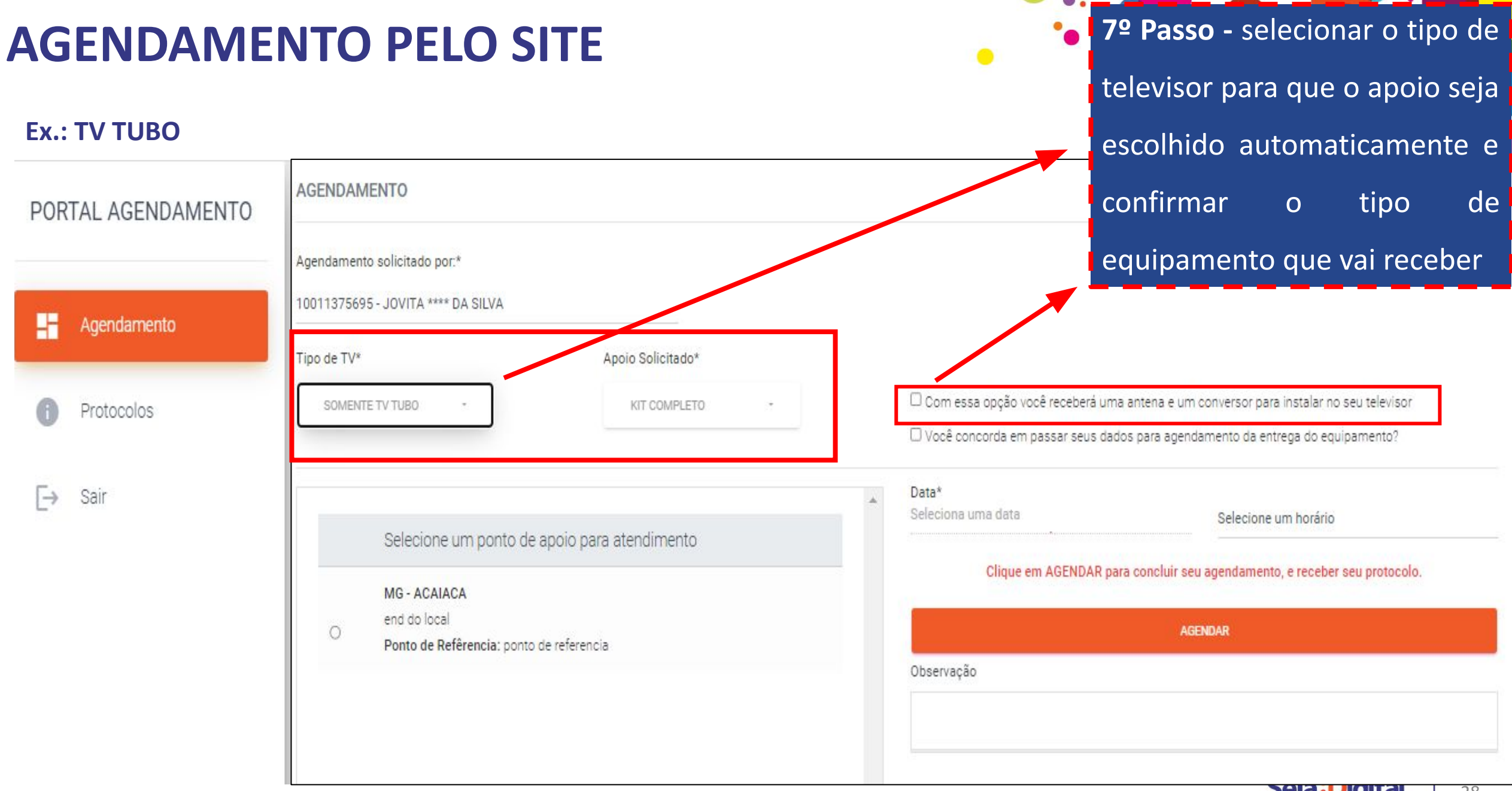

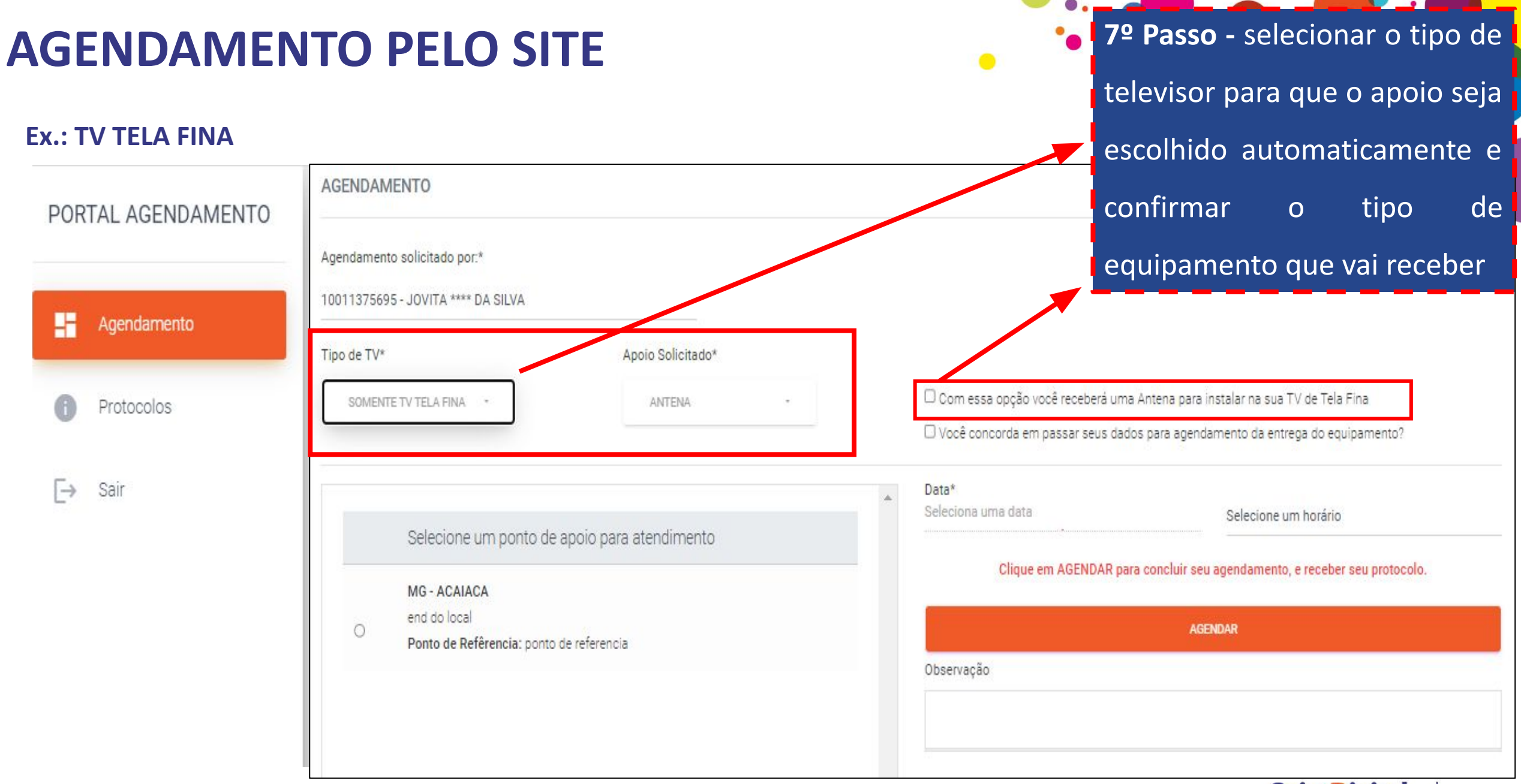

| Seia:                | Digital                  |
|----------------------|--------------------------|
|                      |                          |
| EAD - Criada conform | e determinação da ANATEL |

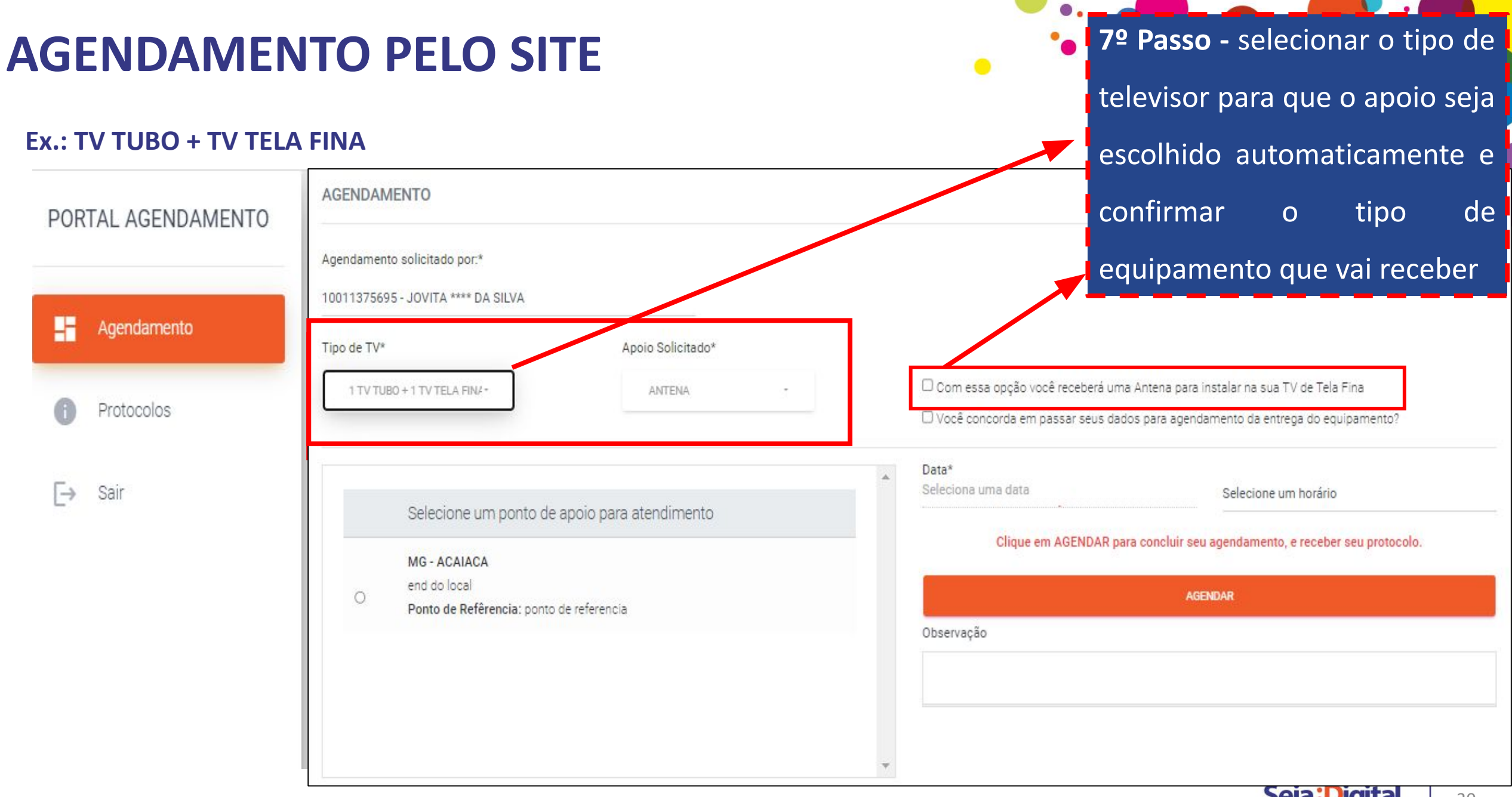

| -   | 5      | u-Digitai                       |  |
|-----|--------|---------------------------------|--|
| EAD | Criada | conforme determinação da ANATEL |  |

| PORTAL AGENDAMEN | TO Agendamento solicitado por:*<br>10684021193 - JOSE **** SOUZA                                                         |                                                                                                    | data que deseja                                                                                                    | retirar o                          |
|------------------|----------------------------------------------------------------------------------------------------|----------------------------------------------------------------------------------------------------|----------------------------------------------------------------------------------------------------|------------------------------------|
| Agendamento      | Tipo de TV*                                                                                                    | Apoio Solicitado*                                                                                                    |                                                                                                    |                                    |
| Protocolos       | SOMENTE TV TUBO 👻                                                                                                    | KIT COMPLETO -                                                                                                    | Você concorda em passar seus dac<br>equipamento?                                                                                                    | dos para agendamento da entrega do |
| Gair             | Selecione um ponto<br>/ MG - PAIVA<br>Rua Astolfo Amaro Mal<br>000<br>Ponto de Refêrencia: P<br>Sebastião - Ao lado da S | • de apoio para atendimento     ta, nº 60. Paiva - MG. CEP: 36195-     róximo a Igreja Matriz de São     Secretaria de Saúde, Centro | Período de Agendamento*<br>06/02/2023 À 17/02/2023<br>Data*<br>Seleciona uma data<br>0 0 02/2023 À 17/02/2023<br>Data*<br>Seleciona uma data<br>0 0 0 2/2023 À 17/02/2023<br>Dom Seg Ter Qua Qui Sex Sab<br>29 30 31 1 2 3 4<br>5 6 7 8 9 10 11<br>12 13 14 15 16 17 18 | Selecione um horário               |
|                  | Observação                                                                                                    |                                                                                                    |                                                                                                    |                                    |
|                  |                                                                                                    |                                                                                                    | 5 6 7 8 9 10 11                                                                                                    |                                    |

8º PASSO - Selecionar o

Ponto de Atendimento e a

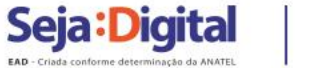

✓ Você concorda em passar seus dados para ag∉ equipamento?

Período de Agendamento\* 06/02/2023 Å 17/02/2023 · Data\* Seleciona uma data Selecio 2023 Fevereiro Dom Seg Ter Qua Qui Sex Sab 6 7 8 9 10 11 12 13 14 15 16 17 18 -

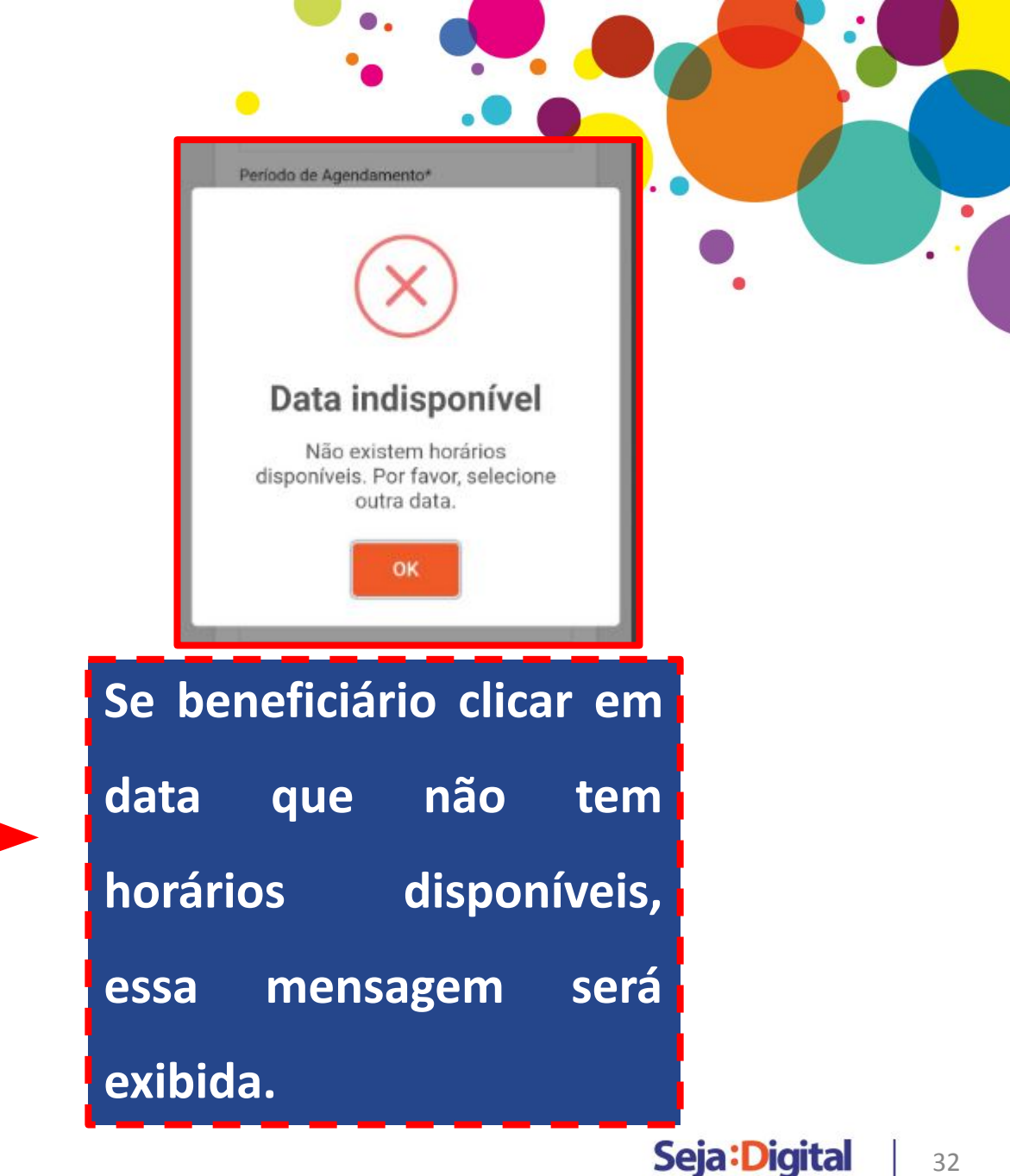

onforme determinação da ANATEL

 PORTAL AGENDAMENTO

 ▲ Agendamento

 ③ Protocolos

 ☑ Sair

| LO SITE                               |                                                    |
|---------------------------------------|----------------------------------------------------|
| 9º PASSO - Selecion                   | ar o                                               |
| horário e clicar                      | em                                                 |
| Período de Agenda agendar.            |                                                    |
| 01/06/2023 À 30/06/2023 -             |                                                    |
| Data*                                 | 08:30                                              |
| 20/06/2023                            | 08:40<br>08:50                                     |
| Selecione um horário                  | 09:00<br>09:10<br>09:20<br>09:40<br>09:50<br>10:00 |
| Clique em AGENDAR para concluir seu   | 10:10                                              |
| agendamento, e receber seu protocolo. | 10:40<br>10:50<br>11:00<br>11:10                   |
| AGENDAR                               | 11:20<br>11:30<br>11:40<br>11:50                   |
| Observação                            |                                                    |

Conforme o tipo da sua TV, você receberá: Uma Antena.

#### Para instalar na sua TV de tela fina.

#### Quem pode retirar?

 O próprio beneficiário ou um membro da Composição Familiar, que são pessoas dependentes indicadas no ato de cadastro do beneficiário no CRAS.

 A entrega só será feita para um terceiro, mesmo que seja um amigo, vizinho ou parente fora da Composição Familiar se o mesmo apresentar procuração ou curatela registrada em cartório.

#### O que precisa levar?

- Número do NIS

- Documento original com foto

#### Confirma o agendamento?

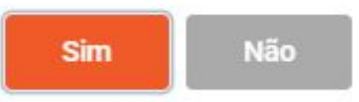

Conforme o tipo da sua TV, você receberá: Um Kit Completo.

#### Para instalar no seu televisor.

#### Quem pode retirar?

 O próprio beneficiário ou um membro da Composição Familiar, que são pessoas dependentes indicadas no ato de cadastro do beneficiário no CRAS.

 A entrega só será feita para um terceiro, mesmo que seja um amigo, vizinho ou parente fora da Composição Familiar se o mesmo apresentar procuração ou curatela registrada em cartório.

#### O que precisa levar?

- Número do NIS

- Documento original com foto

#### Confirma o agendamento?

Não

10º PASSO - O beneficiário
recebe a informação do
equipamento que receberá
de acordo com seu
televisor, clica em SIM e
confirma o agendamento.

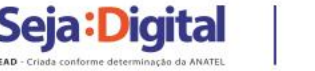

# PORTAL AGENDAMENTO Image: Agendamento Image: Protocolos Image: Description of the second second sec

| NIS: 10684021193                                                                    | ESTADO: MG                                                                                                    |
|-------------------------------------------------------------------------------------|----------------------------------------------------------------------------------------------------|
| BENEFICIÁRIO RESPONSÁVEL: 10684021193 - JOSE **** SOUZA                             | CIDADE: Paiva                                                                                                    |
|                                                                                     | TELEFONE: S/N                                                                                                    |
| PROTOCOLO: 364434630                                                                | *Entrega no ponto de Apoio*                                                                                                    |
|                                                                                     |                                                                                                    |
| DATA AGENDADA: 07/02/2023                                                           | / MG - PAIVA                                                                                                    |
| DATA AGENDADA: 07/02/2023<br>HORA AGENDADA: 08:30                                   | <b>/ MG - PAIVA</b><br>ENDEREÇO: Rua Astolfo Amaro Malta, nº 60. Paiva - MG. CEP: 36195-000<br>PONTO DE REFERÊNCIA: Próximo a Igreja Matriz de São Sebastião - Ao Iado o                                |
| DATA AGENDADA: 07/02/2023<br>HORA AGENDADA: 08:30<br>APOIO SOLICITADO: Kit Completo | <b>/ MG - PAIVA</b><br>ENDEREÇO: Rua Astolfo Amaro Malta, nº 60. Paiva - MG. CEP: 36195-000<br>PONTO DE REFERÊNCIA: Próximo a Igreja Matriz de São Sebastião - Ao Iado o<br>Secretaria de Saúde, Centro |

•

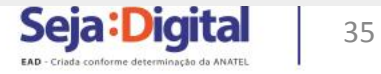

# **AGENDAMENTO PELO 0800 000 1620**

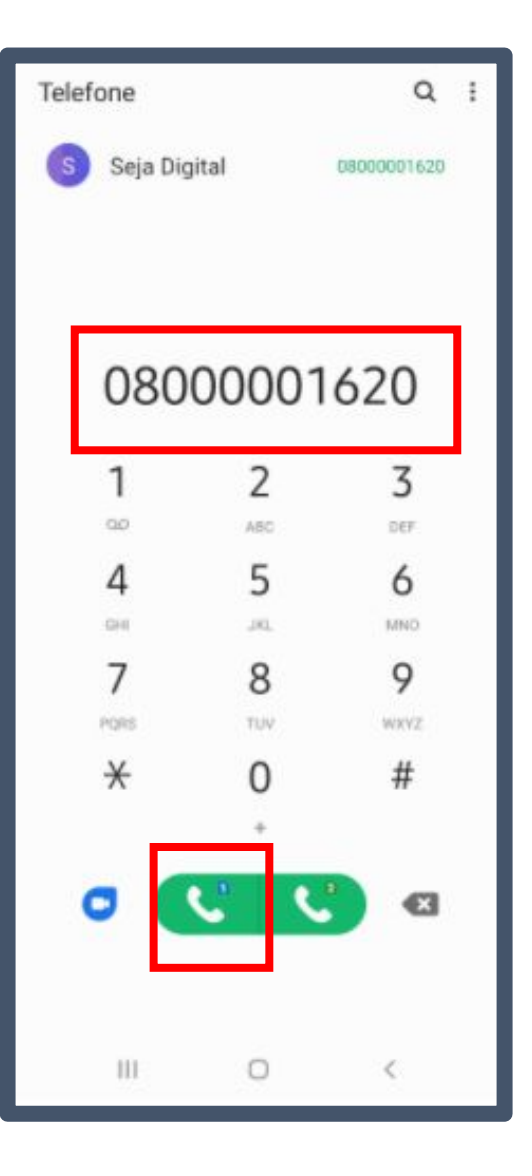

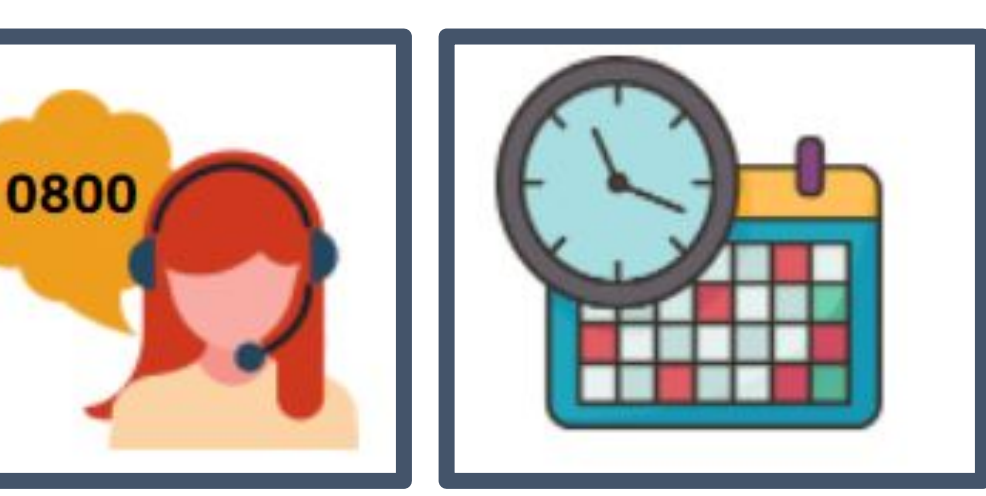

O beneficiário digitará, por solicitação da gravação, o número do NIS e, se elegível para o apoio, um atendente iniciará a conversa. Será solicitada a confirmação de alguns dados: quem fará a retirada (responsável familiar ou membro da composição familiar), tipo de televisor e escolha de data e horário para retirada dos equipamentos no PDA - Ponto de Atendimento.

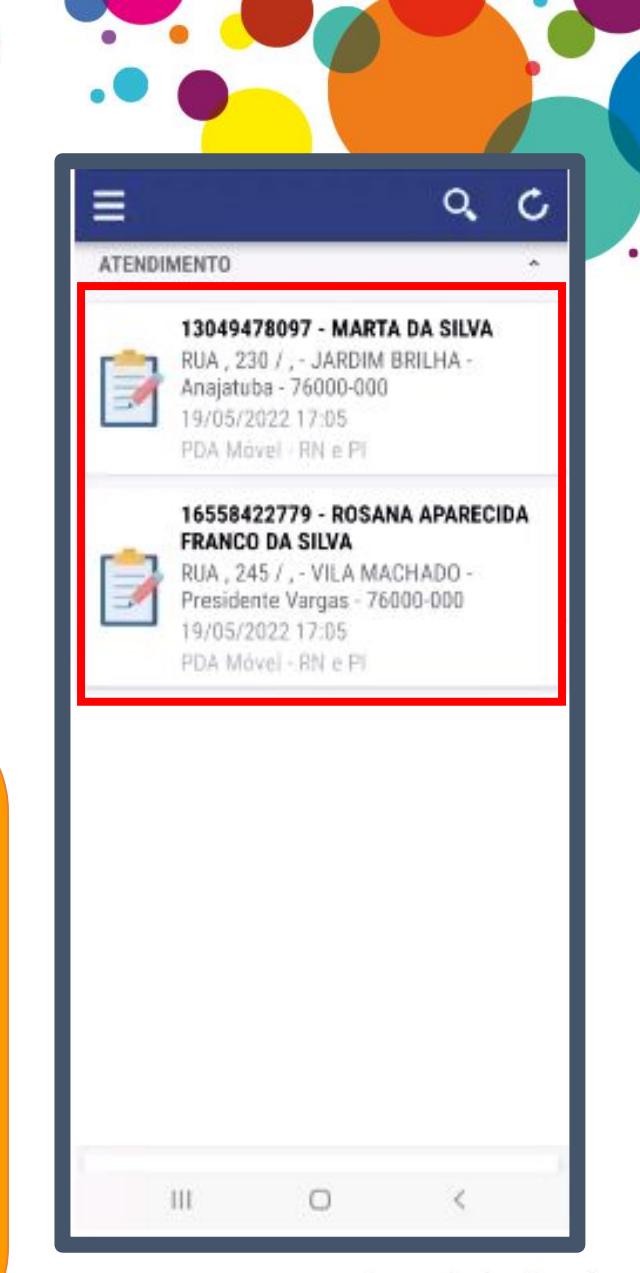

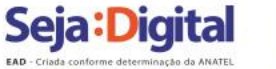

## **LISTA DE ESPERA**

### BENEFICIÁRIO NÃO AGENDOU NO PRAZO, MAS PRECISA DO EQUIPAMENTO

Entrar em contato com o 0800 000 1620 para ser inserido na lista de espera do município.

IMPORTANTE: ESTAR NA LISTA DE ESPERA NÃO GARANTE O RECEBIMENTO DO EQUIPAMENTO.

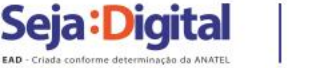